# Přidání knihy do seznamu

### Nepřihlášený čtenář

Pokud není čtenář přihlášen do svého čtenářského konta, ukládají se knihy automaticky do dočasného seznamu.

### Pozor: Při zavření prohlížeče dojde ke ztrátě seznamu

- Pro přidání knihy do dočasného sezamu vyhledejte požadovanou knihu/dokument a v seznamu vyhledaných výsledků nebo v detailním záznamu knihy klikněte na tlačítko "Přidat do mého seznamu".
- U položek, které byly přidány do dočasného seznamu, se odkaz "Přidat do mého seznamu" změní na "Odebrat z mého seznamu"
- 3. Pro trvalé uložení dočasného seznamu se přihlaste do svého čtenářského konta
- Poté klikněte na tlačítko ""Seznamy knih" v pravé horní části obrazovky nebo zvolte kartu ""Seznamy knih".
- 5. V sekci "Dočasný seznam" vyberte požadované položky a v poli ""Akce pro tyto exempláře" vyberte seznam, do kterého je chcete přesunout (pokud požadovaný seznam dosud neexistuje, je nutné jej předem vytvořit).

| Přehled účtu Zprávy Vypůjčené exempláře                                                                                                   | Rezervace Osobní údaje a nastavení                                                                                                    | Seznamy knih                                                                                                    |  |  |
|----------------------------------------------------------------------------------------------------|----------------------------------------------------------------------------------------------------|----------------------------------------------------------------------------------------------------|--|--|
| Vytvořit nový seznam                                                                                                    |                                                                                                    |                                                                                                    |  |  |
| Zadejte prosím název nového seznamu                                                                                                    | Sdílet tento seznam: Ne 💌 🖉                                                                                                    | Potvrdit Zrušit                                                                                                    |  |  |
| Vypsat popis (volitelné)                                                                                                    |                                                                                                    |                                                                                                    |  |  |
| Moje seznamy<br>Seřadit vypsané exempláře podle: Název: A až Z                                                                            | Sefadit                                                                                                    |                                                                                                    |  |  |
| Dočasný seznam                                                                                                    |                                                                                                    | _                                                                                                    |  |  |
| Název Autor   Ústavní péče Matou   Potřebujete psychoterapii? Matou   Rodina jako instituce a vztahová siť Matou   První rok dítěte Matou | Jautoři     Lokální signa       šek, Oldřich 1921-     SPr-1.5 (Kniř       Jabok)     Psv-9.1 (Kniř       šek, Oldřich     Jabok)       šek, Oldřich     Jabok)       šek, Oldřich     Jabok)       šek, Oldřich     Jabok)       šek, Oldřich     Jabok)       šek, Miroslav     Ped-10 (Kniň       Jabok)     Jabok) | atura Akce pro tyto exempláře<br>novna Akce pro tyto exempláře<br>Rezervovat<br>Odebrat ze seznamu<br>Přesunout vybrané exempláře do seznamu:<br>Rodina<br>sociální práce |  |  |
| Uložené seznamy                                                                                                    |                                                                                                    |                                                                                                    |  |  |
| Rodina Skrýt Smazat seznam Stáhnout CSV Vytvořit výchozí seznam Zobrazit HTML                                                             |                                                                                                    |                                                                                                    |  |  |
| Sociální práce Sdílet Smazat seznam Stáhnout CSV Vytvořit výchozí seznam                                                                  |                                                                                                    |                                                                                                    |  |  |

## Přihlášený čtenář

1. Pro přidání knihy do dočasného sezamu vyhledejte požadovanou knihu/dokument a v seznamu vyhledaných výsledků nebo v detailním záznamu knihy najeďte myší na odkaz **"Přidat do** 

#### mého seznamu". Zobrazí se nabídka pro práci se seznamy

| Hledat speciální pedagogika                                                  | Typ: Název    | Formát: Všechny nosiče Knihovna:                                                                            | Knihovna Jabok 💽 Hledat                    |  |
|------------------------------------------------------------------------------|---------------|----------------------------------------------------------------------------------------------------|--------------------------------------------|--|
| Nové hledání Pokročilé vy                                                    | hledávání Zob | azit moje seznamy Seřadit podle Seřadit podle relevanc                                                      | Zobrazit více podrobností                  |  |
| 🗂 Omezit na dostupné exempláře 🛛 🧖 Seskupit nosiče a vydání                  |               |                                                                                                    |                                            |  |
| Výsledky vyhledávání Výsledky 1 - 10 z přibližně 13 Strana 1 z 2 1 2 Další 🕨 |               |                                                                                                    |                                            |  |
| Autor                                                                        | 1.            | Speciální pedagogika<br>Slovik, Josef, 1973-                                                                | Pridat do mého seznamu                     |  |
| Renotiérová, Marie 1949- (2)                                                 |               | 😵 E-kniha (2010)                                                                                            |                                            |  |
| Slowik, Josef 1973- (2)                                                      | 2.            | Speciální pedagogika                                                                                        | Persenaunt Pédat de méha souramu           |  |
| Fischer, Slavomil (1)                                                        |               | Slowik, Josef, 1973-                                                                                        | Dočasný seznam                             |  |
| Monatová, Lili 1925- (1)                                                     |               | Kniha (2007)                                                                                                | Lidé s postižením                          |  |
| Pipeková, Jarmila (1)                                                        |               | Dostupné pro výpůjčku: 7 z 21 exemplářů (Katalog Evergreen)                                                 | Rodina                                     |  |
| Vitková, Marie (1)                                                           |               | Dostupné pro výpůjčku: 7 z 21 exemplářů (Jabok)<br>Dostupné pro výpůjčku: 7 z 21 exemplářů (Knihovna Jabok) | sociální práce                             |  |
| Černá, Marie 1935- (1)                                                       | 3.            | Speciální pedagogika                                                                                        | Zobrazit vše                               |  |
| Šauerová, Markéta 1971- (1)                                                  |               | Renotiérová, Marie 1949-                                                                                    | Rezervovát Přidat do nového eznamu seznamu |  |
| Věcné téma Další                                                             |               | V Kniha (2006)                                                                                              |                                            |  |
|                                                                              |               | Signatura PeS-1<br>Dostupné pro výpůičku: 1 z 1 exemplářů (Katalog Evergreen)                               |                                            |  |
| speciální pedagogika (13)                                                    |               | Dostupné pro výpůjčku: 1 z 1 exemplářů (Jabok)                                                              |                                            |  |
| special education (3)                                                        | 4.            | Speciální pedagogika                                                                                        | - *                                        |  |
| mentální retardace (2)                                                       |               | Renotiérová, Marie 1949-                                                                                    | ✓Rezervovat □ Přidat do mého seznamu       |  |
| poruchy chování (2)                                                          |               | 🖗 Kniha (2004)                                                                                              |                                            |  |

- 2. Z nabídky vyberte požadovanou položku:
  - Klinutím na název dříve vytvořeného seznamu uložíte knihu do daného seznamu.
  - Klinutím na volbu "Dočasný seznam" můžete knihu uložit do dočasného seznamu a později s ní dále pracovat v rozhraní pro správu seznamů.
  - Klinutím na volbu "Přidat do nového seznamu" budete přesměrováni do rozhraní pro správu seznamů, kde vytvoříte nový seznam, do nějž se vybraná kniha/dokument uloží.

From: https://eg-wiki.osvobozena-knihovna.cz/ - Evergreen DokuWiki CZ

Permanent link: https://eg-wiki.osvobozena-knihovna.cz/doku.php/opac:pridani\_do\_seznamu?rev=1439212723

Last update: 2015/08/10 15:18